BTHCD02

## TRƯỜNG CAO ĐỔNG CÔNG NGHÊ

Khoa Cơ Khí \*\*\*\*

# **Chuyên đề ProE** GVPT Nguyễn Thế Tranh

### Bài TH 01

1. Phần ôn tập: vẽ chi tiết.

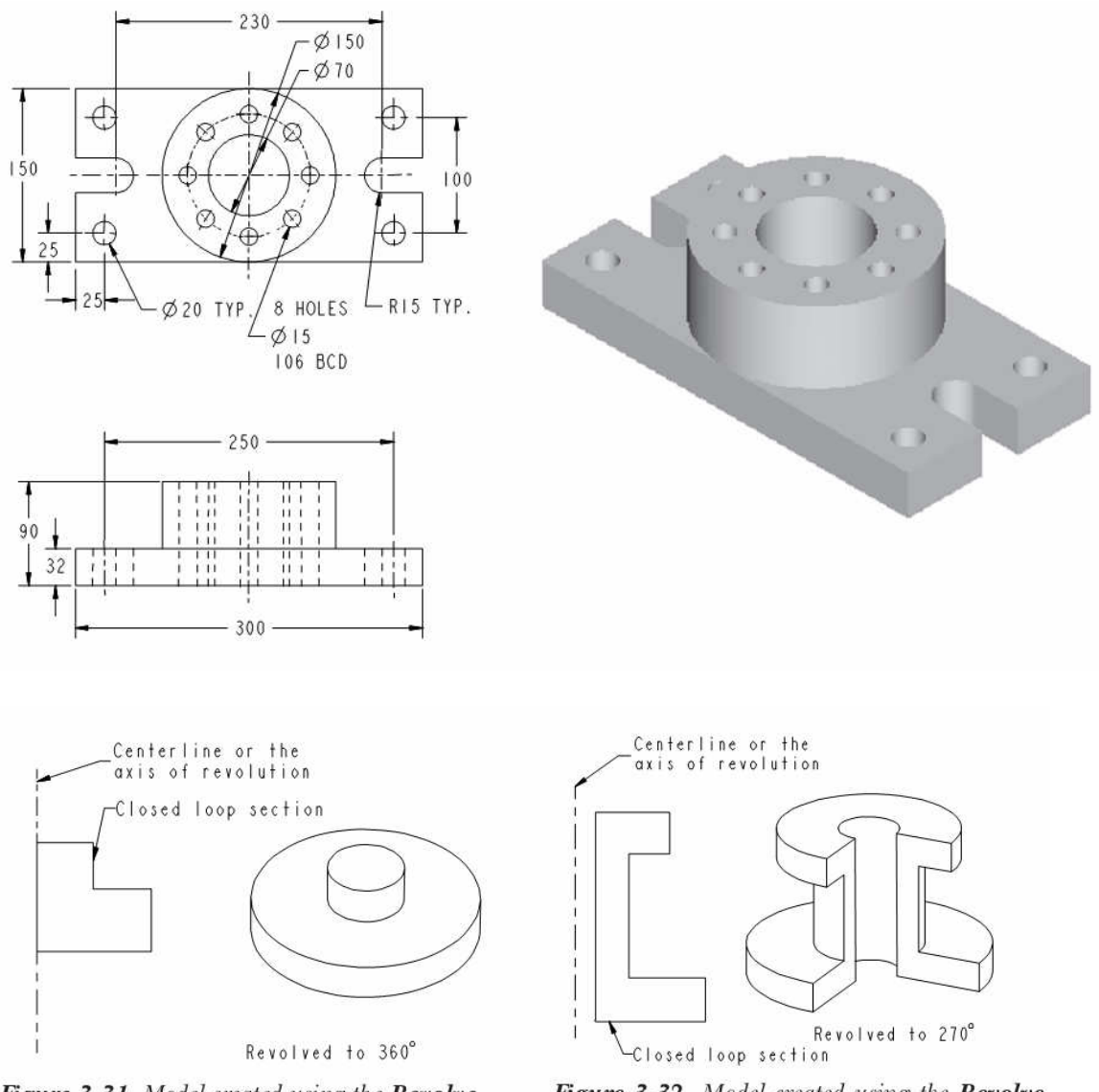

Figure 3-31 Model created using the Revolve > Solid option

Figure 3-32 Model created using the Revolve > Solid option

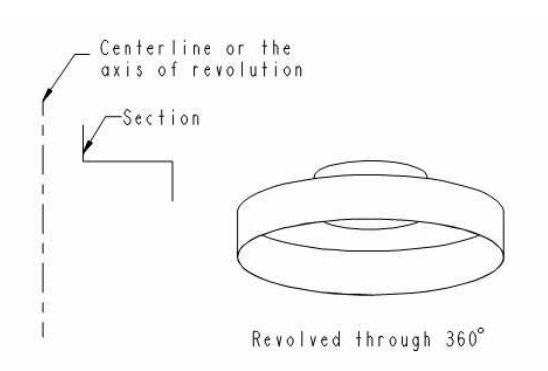

Figure 3-33 Model created using the Revolve > Thin option

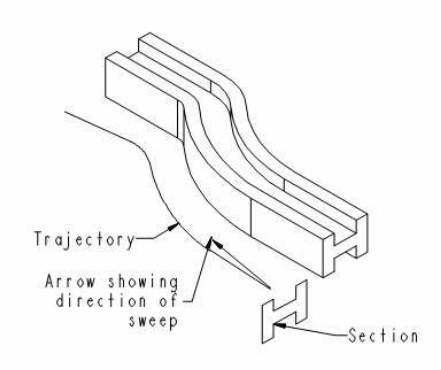

Figure 7-3 Sweep along the sketched trajectory

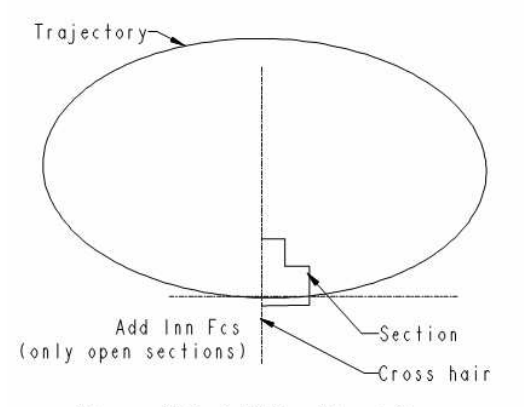

Figure 7-6 Add Inn Fcs option

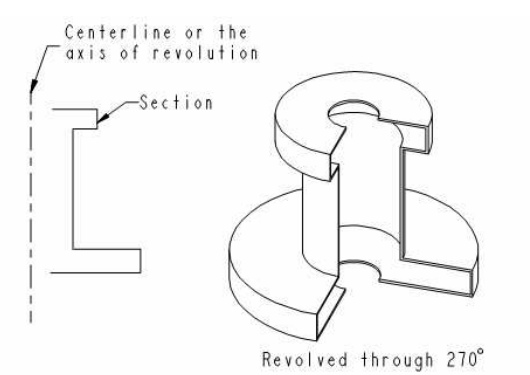

Figure 3-34 Model created using the Revolve > Thin option

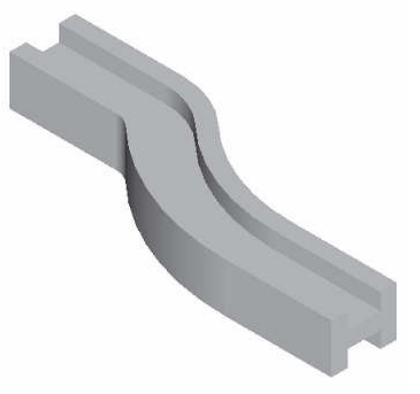

Figure 7-4 Shaded image

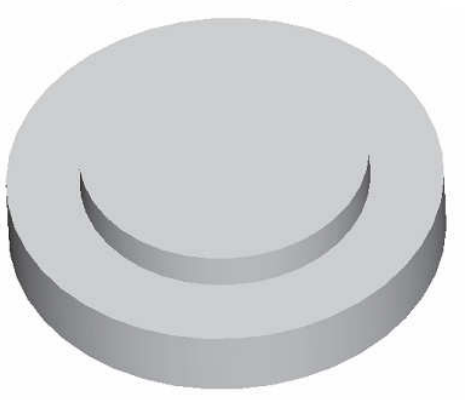

Figure 7-7 Shaded image

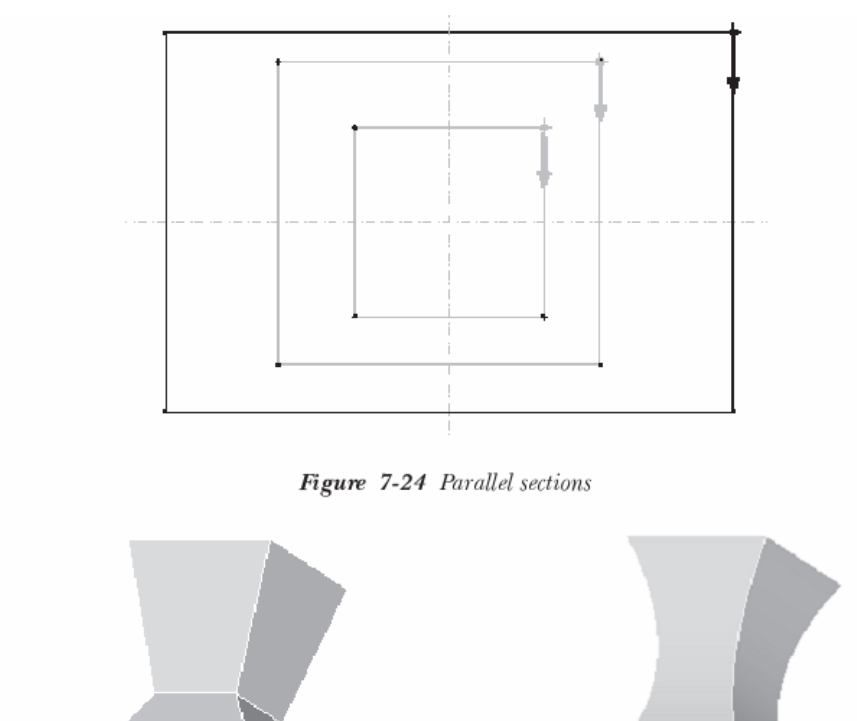

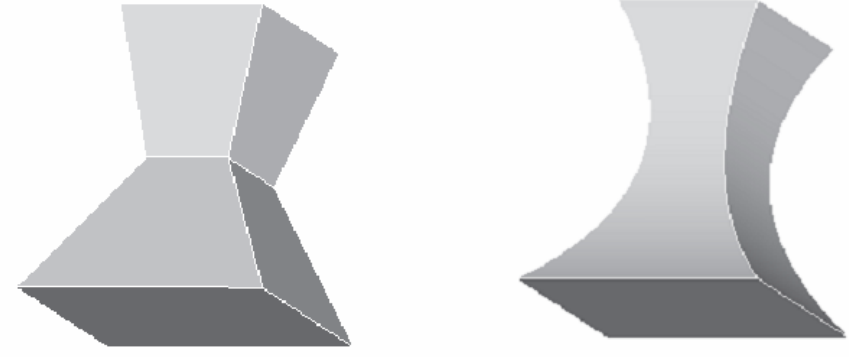

Figure 7-25 Parallel blend with straight edges Figure 7-26 Parallel blend with smooth edges 2. Phần tự vẽ ở nhà các Tool: EXTRUDE, REVOLVE, SWEEP, BLEND.

TRƯỜNG CAO ĐẢNG CÔNG NGHÊ Khoa Cơ Khí \*\*\*\*\*

**Chuyên đề ProE** GVPT Nguyễn Thế Tranh

**Bài** TH 02

SỬ DỤNG LỆNH: HELICAL SWEEP ĐỂ THIẾT KẾ LÒ XO, BULONG-ĐAI ỐC

A- HELICAL SWEEP TRONG THIẾT KẾ LÒ XO:

I. Giới thiệu chung: Helical Sweep là lệnh chuyên dùng để thiết kế các đường xoắn thí dụ như loxo, đường xoắn vít, đường xoắn ốc...

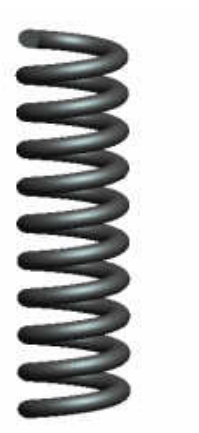

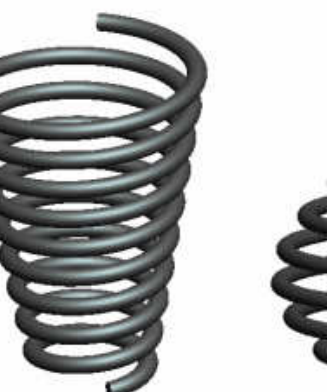

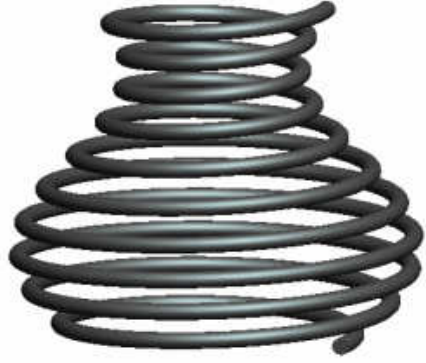

Hình 1.1 Loxo với đường sinh thẳng

Hình 1.2 Loxo với đường sinh nghiêng

Hình 1.3 Loxo với đường sinh spline

### Khởi động lệnh: Insert/Helical Sweep/

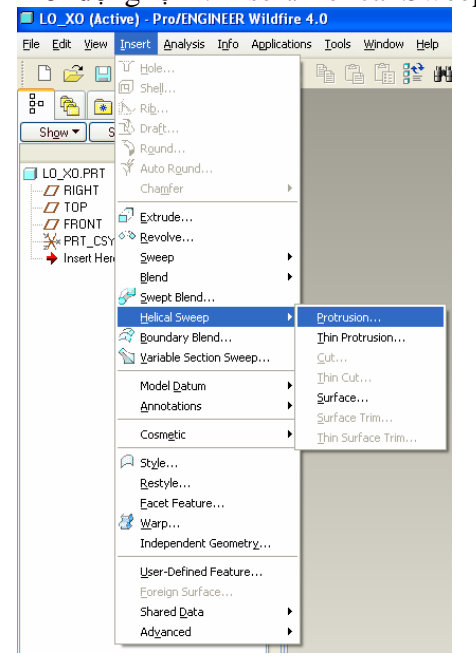

Ta có các lựa chọn:

- Protrusion: Tạo khối xoắn vít
- Thin Protrusion: Tạo khối xoắn vít có võ mỏng.
- Cut:Cắt bỏ vật liệu theo khối xoắn vít.
- Thin cut: Cắt bỏ vật liệu theo khối xoắn vít có võ mỏng.
- Surface: Tạo mặt xoắn vít.
- Surface Trim: Cắt vật liệu bở một mặt xoắn vít.
- Thin Surface Trim: Cắt mặt bởi khối xoắn vít có vỏ mỏng.

Chú ý: Hai lựa chọn Surface Trim và Thin Surface Trim chỉ được sử dụng khi bạn đã có mặt hay khối xoắn vít.

### II. Sử dụng lệnh vẽ loxo có đường sinh là đường line:

Đầu tiên bạn khởi động lệnh bằng cách thực hiện các bước như trên. (Bạn chọn Protrusion để vẽ một khối xoắn vít).

Sau khi chọn Protrusion màn hình xuất hiện:

1.Menu Attributes

2.Cửa số PROTRUSION: Helical Sweep

4

| Info     |                                                              |  |  |  |
|----------|--------------------------------------------------------------|--|--|--|
| Defining |                                                              |  |  |  |
| Required |                                                              |  |  |  |
| Required |                                                              |  |  |  |
| Required |                                                              |  |  |  |
|          | 7                                                            |  |  |  |
| Beft     | Inf                                                          |  |  |  |
|          |                                                              |  |  |  |
|          | Info<br>Defining<br>Required<br>Required<br>Required<br>Refs |  |  |  |

Hình 1.4: Của số Protrusion

• Attributes: Thiết lập các thông số ban đầu cho đối tượng thiết kế (Thể hiện dưới dạng Menu Manager)

• **Swp Profile:**Thiết lập đường sinh và tâm xoay của đường xoắn vít.

• Pitch: Bước xoắn của đường xoắn vít.

• Section: Biên dạng cắt của đường xoắn vít

## Ý nghĩa của các lựa chọn Protrusion: • Constant:Vẽ đường xoắn vít với bước

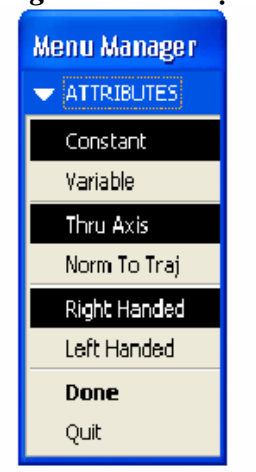

(pitch) không đổi.

• Variable: Vẽ đường xoắn vít với bước (pitch) thay đổi.

• Thru Axis: Biên dạng của đường xoắn vít xoay quanh một đường tâm (centerline).

• Norm To Traj: Biên dạng của đường xoắn vít luôn vuông góc với một đường dẫn.

• Right Handed: Đường xoắn vít xoắn phải.

• Left Handed: Đường xoắn vít xoắn trái.

Hình 1.5 Menu Manager

Ban chon Done trên Menu Manager để tiếp tục lênh: Màn hình xuất hiện thông báo (Select or create a SKETCHING PLANE) và Menu Setup Plane: Ở đây ban phải chọn một mặt phẳng để vẽ biên đường sinh và center line. Ban có thể chon một mặt phẳng nào đó trong 3 mp mật định của chương trình hoặc bạn tạo một mp mới bằng chon lưa Make Datum (Xem bài Make Datum). Đên đây mình chọn mp Front là mp vẽ. Sau khi chon mp chương trình xuất hiện thông báo Select direction of viewing the sketching plane: Ban có thể xác đinh lai hướng đổ vật liêu bằng cách chon Flip trên Menu hay click vào mũi tên trên màn hình chính.

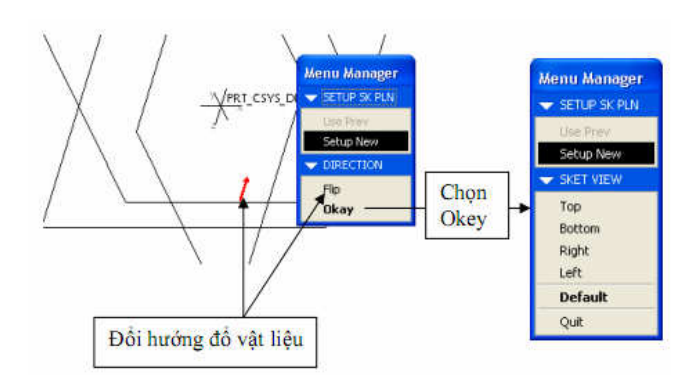

6

Bạn thiết lập hướng nhìn trước khi vào môi trường Sketch:

-Bạn có thể chọn một mp để thiết lập hướng nhìn.

-Chọn Default: Theo mật định của chương trình.

-Tôi chọn Default để chương trình tự xác lập hướng nhìn. Ok và ta vào môi trường vẽ phát (Sketch)

Bạn tiến hành vẽ đường center line làm trục xoay và một đường sinh với kích thước như hình:

|                                                            |                                                                                     | FRONT                |
|------------------------------------------------------------|-------------------------------------------------------------------------------------|----------------------|
|                                                            | l: Helical Sweep 🛛 🔀                                                                |                      |
| Element<br>Attributes<br>> Swp Profile<br>Pitch<br>Section | Info<br>Constant Pitch, Right Handed, Thru Axis<br>Defining<br>Required<br>Required |                      |
| C Define                                                   | Refs Info<br>Cancel Preview                                                         | PRT TSVS DEF L       |
|                                                            |                                                                                     |                      |
|                                                            |                                                                                     | 120.00               |
|                                                            |                                                                                     | -20.09-1<br>-20.09-1 |

Ghi chú:

• Để vẽ đường centerline và đường line bạn có thể chọn trên thanh công cụ hoặc click-chuột phải vào màng hình và chọn lệnh line hoặc centerline.

• Các thông số bạn chọn lúc ở bước trước được thể hiện trên của số Protrusion.

Trong môi trường Sketcher nếu bạn muốn thay đổi một số thuộc tính của đối tượng thí dụ như màu sắc, kiểu đường... Các bạn chọn vào đối tượng và click-chuột phải chọn Properties.

Như vậy là bạn đã có được đường sinh và centerline cho việc xây dựng đường xoắn vít

rồi. Tiếp tục bạn chọn biểu tượng  $\checkmark$  để tiếp tục lệnh. Sau khi chọn chương trình hiện thông báo Enter pitch value: Bạn nhập bước xoắn vít ( Ở đây tôi nhập 20). OK và chương trình xuất hiện màng hình mới để ta vẽ section.

| 1 | PROTRUSION | : Helical Sweep            | ×              |       |           |
|---|------------|----------------------------|----------------|-------|-----------|
|   | Element    | Info                       |                |       |           |
|   | Attributes | Constant Pitch, Right Hand | led, Thru Axis |       |           |
|   | Pitch      | Pitch = 20                 | Unical #3 (DA  |       |           |
|   | > Section  | Defining                   |                |       |           |
|   | <          |                            | >              |       |           |
|   | Define     | Refs                       | Info           |       |           |
|   | ОК         | Cancel                     | Preview        |       |           |
| 1 |            |                            |                | TOP-  | PRT_CSYS_ |
|   |            |                            |                |       |           |
|   |            |                            |                |       |           |
|   |            |                            |                |       |           |
|   |            |                            |                |       |           |
|   |            |                            |                |       |           |
|   |            |                            |                |       |           |
|   |            |                            |                |       |           |
|   |            |                            |                |       |           |
|   |            |                            |                | 10.00 |           |
|   |            |                            |                |       | RIGHT     |
|   |            |                            |                |       |           |

Bạn tiến hành vẽ một section với kích thước như hình bên.

Chú ý: Section của bạn có thể là một đa giác bấc kỳ nhưng phải kín. Bạn có thể vẽ section trùng với điểm giao của 2 centerline hoặc vẽ bấc kỳ chỗ nào sau đó xác lập các kích thước liên quan.

OK bây giờ bạn tiếp tục chọn biểu tượng Ok để hoàn thành lệnh vẽ. Kết quả của bạn nhận được:

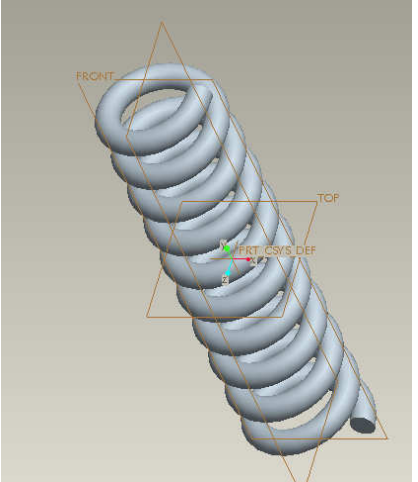

## III. Tạo lò xo côn với bước xoắn không đổi:

Để thực hiện lệnh này các bạn cũng chọn những bước tương tự như trên nhưng đến bước vẽ đường sinh thì các bạn vẽ một đường line nghiêng so với trục OY một góc nào đó.

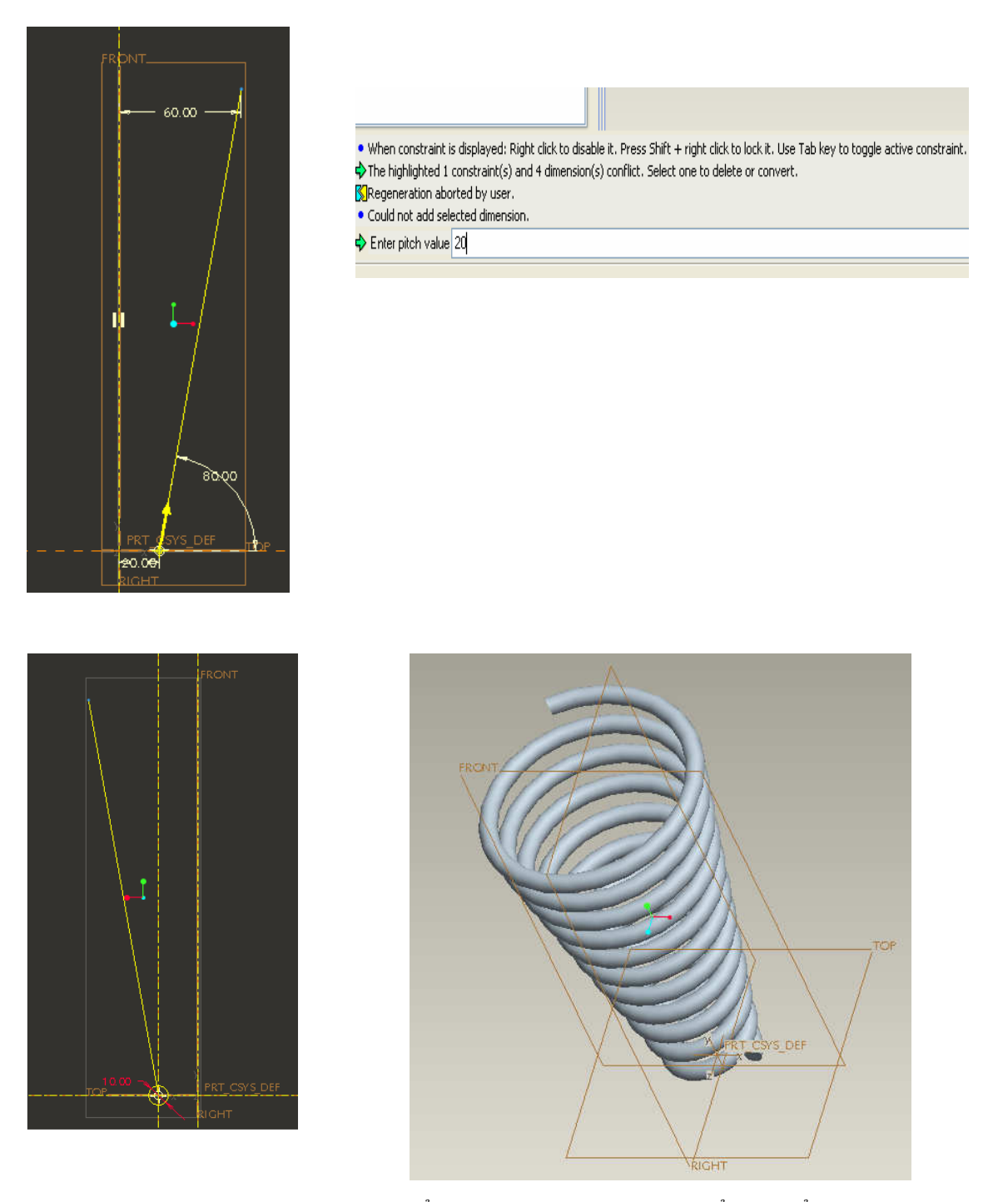

Ngoài việc thay đổi biên dạng bạn cũng có thể thay đổi:

- Pitch: Chọn vào lựa chọn pitch.
- Section: Chọn lựa chọn section.
- Thay đổi các thông số ban đầu bằng cách chọn vào Attributes.

Ghi chú: Để xem lại reference của mp vẽ phát bạn chọn vào lựa chọn Swp Profile và chọn nút Refs. Xuất hiện một menu show refs với các lựa chọn.

- Next: Chọn mp tiếp theo.
- Previous: Chọn mp sau.
- Info: Các thông tin
- Done:

## IV. Tạo loxo trụ với bước xoắn thay đổi:

Để thực hiện lệnh này đầu tiên bạn cũng làm những bước như trên đến Menu Attributes bạn chọn Variable thay cho Constant các lựa chọn còn lại bạn giữ mật định.Tiếp tục chương trình sẻ hỏi bạn chọn mp vẽ phát ( bạn có thể chọn bấc kỳ mp nào mình muốn làm mp vẽ phát:

tương tự các bước trên). Sau khi vào môi trường Sketch bạn thực hiện vẽ như hình:

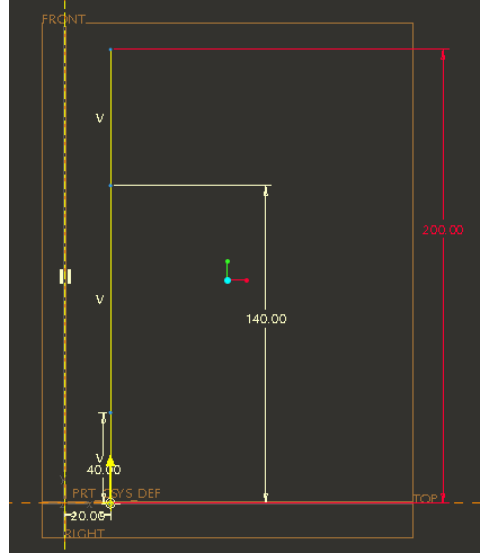

Bạn tạo 2 điểm point với kích thước xác định như hình. Khi đó đường sinh được chia làm 3 phần:

-Phần 1 có chiều dài 40

-Phần 2 có chiều dài 100

-Phần 3 có chiều dài 60

Vậy khi loxo được tạo sẻ đi theo 3pitch khác nhau tương ứng với 3 đoạn đó. Bạn có thể tạo nhiều point hơn nếu muốn loxo bạn nhiều pitch.

Lưu ý: Nếu bạn không thích vẽ Point thì bạn có thể vẽ 3 đoạn thẳng với kích thước như trên nối liền nhau cũng được.

Ok, Bạn chọn biểu tượng kết thúc lệnh, màng hình xuất hiện thông báo nó bạn nhập pitch cho loxo. Bạn chỉ được nhập 2 pitch. Sau đó xuất hiện thêm cửa sổ mới:

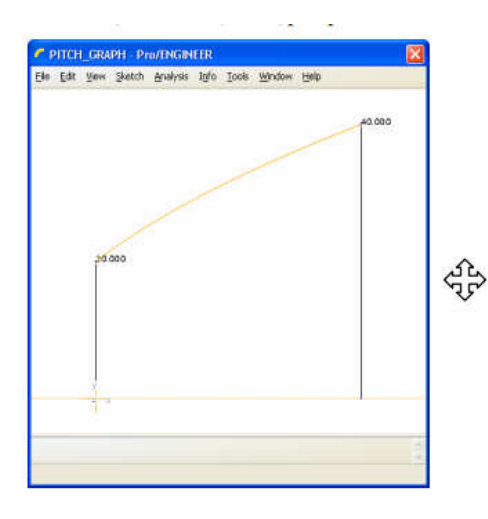

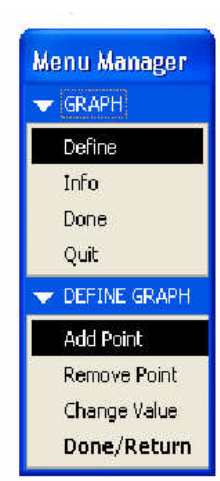

Mặc định chương trình chỉ cho bạn nhập 2pitch nếu muốn nhập thêm pitch bạn chọn lựa chọn Add Point và chọn thêm điểm. Ngược lại bạn cũng có thể bỏ bớt Point bằng cách chọn Remove Point hoặc bạn có thể nhập lại pitch khi chọn lựa chọn Change Value. Hoàn thành bạn chọn Done/Done

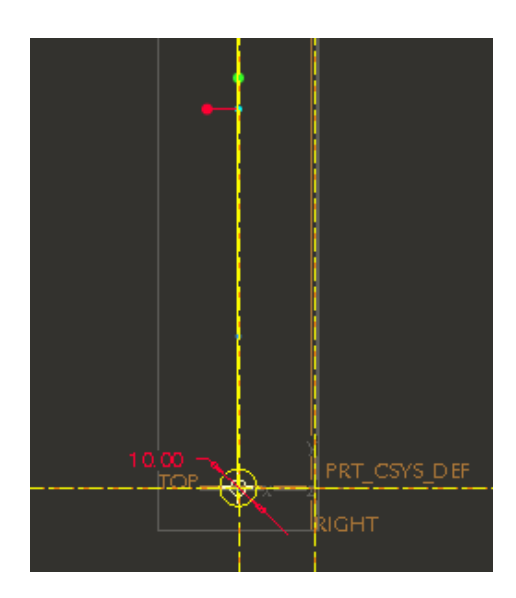

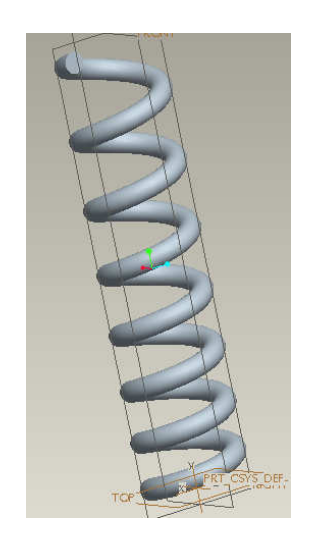

# **<u>B-HELICAL SWEEP TRONG T</u>HIẾT KẾ BULÔNG ĐAI ỐC:**

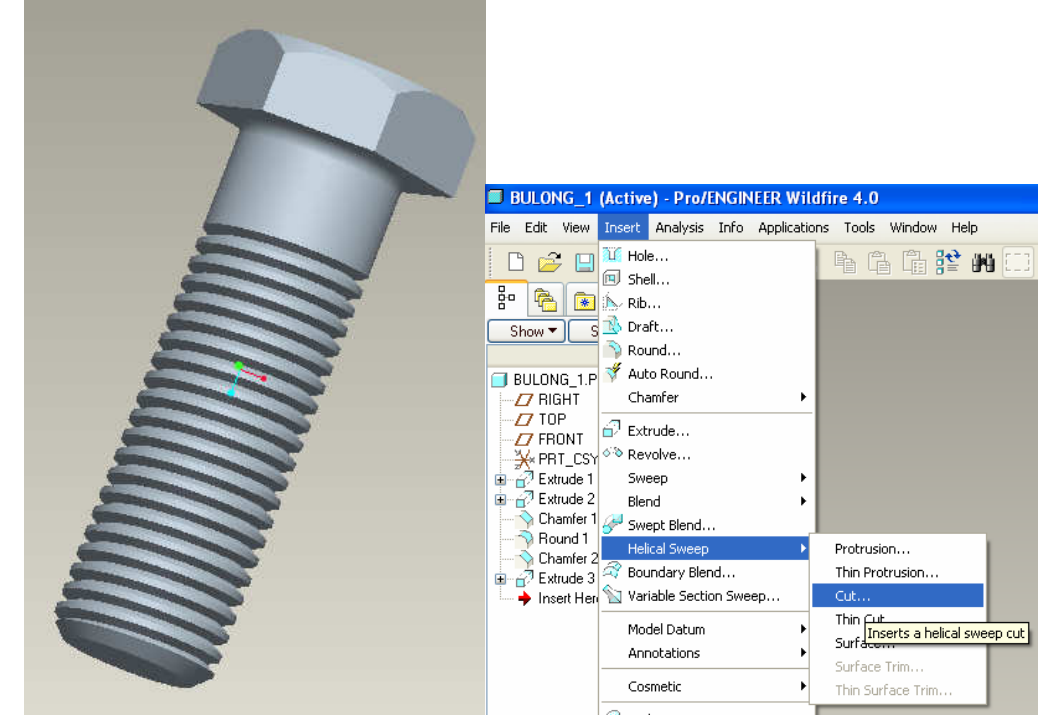

Trình tự thực hiện:

- Dùng lệnh Extrude tool để đùn biên dạng thân Bulong.
- Cắt đầu cho bulong
- Sử dụng lệnh HELICAL SWEEP/ CUT

## Xuất hiện hộp thoại như sau:

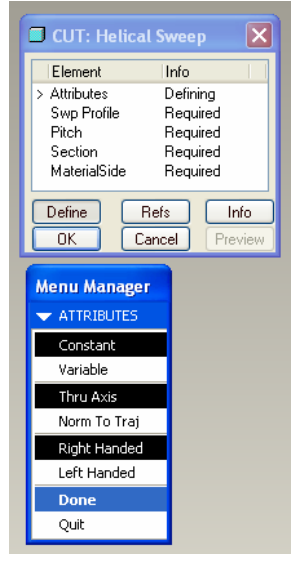

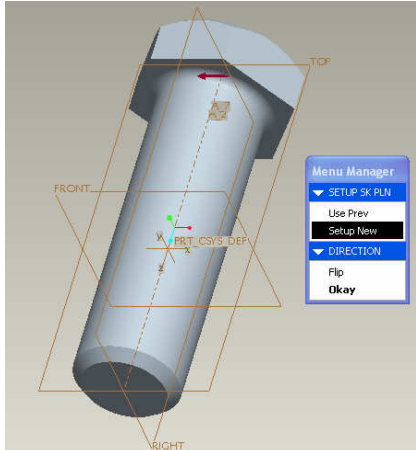

Chọn Done. Chọn mặt phẳng Right để tiếp tục. Okay/ Default

Tiến hành chọn chuẩn và dung lệnh Line để vẽ 1 đường tâm, và một đường thẳng song song với đường tâm.

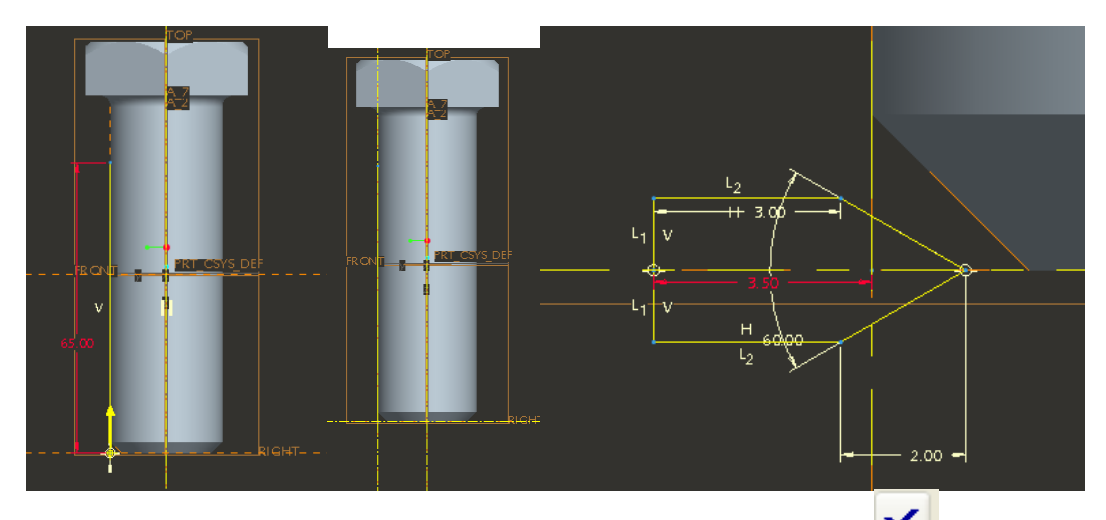

Hiệu chỉnh kích thước như hình vẽ. Tiếp tục kích vào biểu tượng

| Nhập giá trị bước ren 2,5 mm.                                                                                                    |
|----------------------------------------------------------------------------------------------------|
|                                                                                                    |
| Select end point.                                                                                                    |
| • When constraint is displayed: Right click to disable it. Press Shift + right click to lock it. Use Tab key to toggle active constraint. |
| Select start point.                                                                                                    |
| • When constraint is displayed: Right click to disable it. Press Shift + right click to lock it. Use Tab key to toggle active constraint. |
| Enter pitch value 2.5                                                                                                    |
|                                                                                                    |

## Ok

Bây giờ tiến hành vẽ biên dạng một con dao tiện có góc ở đỉnh 60 độ với các kích thước như hình.

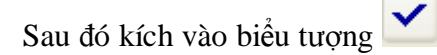

Được kết quả như hình vẽ:

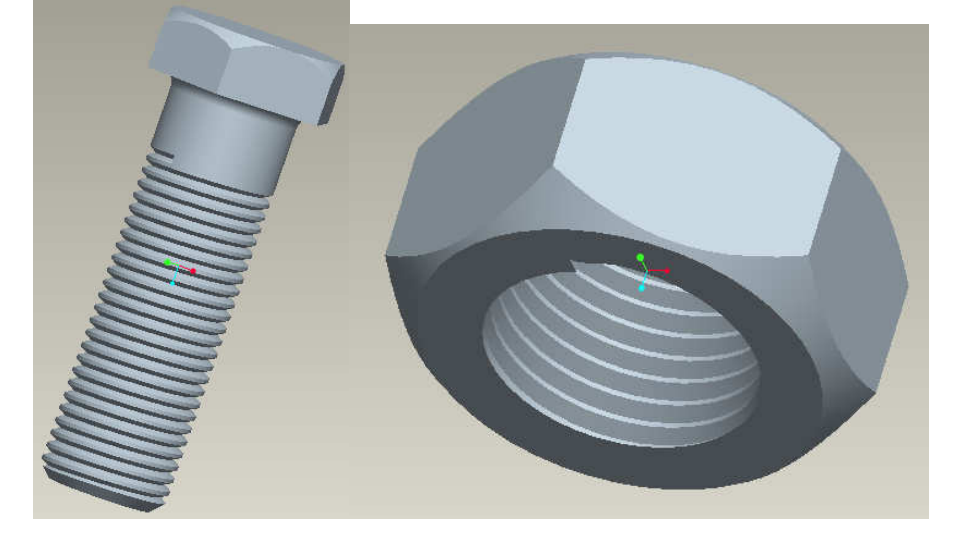

Tương tự ta vẽ được đai ốc

TRƯỜNG CAO ĐẰNG CÔNG NGHỆ

Khoa Cơ Khí \*\*\*\* **Chuyên đề ProE** GVPT Nguyễn Thế Tranh

Bài TH 03

# VẼ BÁNH RĂNG BIÊN DẠNG THÂN KHAI

Bài thực hành này sẽ vận dụng các lệnh vẽ đã học để vẽ bánh răng có biên dạng thân khai.

# A.CÁC THÔNG SỐ CẦN THIẾT:

| THÔNG SỐ                    | RĂNG THᢜNG                                             | RĂNG NGHIÊNG (Gócα)                   |  |  |
|-----------------------------|--------------------------------------------------------|---------------------------------------|--|--|
| Môđun                       | m = 4                                                  | m = 4                                 |  |  |
| Số răng                     | Z1 = 50                                                | Z1 = 50                               |  |  |
| Đường kính vòng chia        | $d_{chia} = m^{*}z1$                                   | $d_{chia} = m^* z 1/cos(\alpha)$      |  |  |
| Đường kính vòng đỉnh        | $d_{dinh} = m^*(z1+2)$                                 | $d_{dinh} = m^*(z1/\cos(\alpha)+2)$   |  |  |
| Đường kính chân rằng        | $d_{chân} = m^*(z1-2.5)$                               | $d_{chîn} = m^*(z1/\cos(\alpha)-2.5)$ |  |  |
| Bề dày răng                 | b = 10*m                                               |                                       |  |  |
| Góc bo chân răng            | r = 0.25*m                                             |                                       |  |  |
| Đường kính Moayơ            | $d_m = 1.5*d_b$                                        |                                       |  |  |
| Đường kính lỗ               | $\mathrm{d}_\mathrm{b}$ tùy thuộc vào yêu cầu thiết kế |                                       |  |  |
| Chều dày đĩa                | K = 0.5*b                                              |                                       |  |  |
| Đường kính trong vành đĩa   | $D_0 = d_{dinh} - 6*m$                                 |                                       |  |  |
| Đường kính đường tròn tâm   | $D' = 0.5*(D_0 + d_m)$                                 |                                       |  |  |
| các lỗ trên đĩa             |                                                        |                                       |  |  |
| Đường kính lỗ trên đĩa      | $d_0 = 0.25^*(D_0 - d_m)$                              |                                       |  |  |
| Chiều dài Moayo             | l <sub>m</sub> = 1.                                    | 5*d <sub>b</sub>                      |  |  |
| Đường kính đường tròn cơ sơ | $d_b = m^*Z1^*cos(20)$                                 | $d_b = m^*Z1^*\cos(20)/\cos(\alpha)$  |  |  |

Phương trình đường thân khai:

$$\begin{cases} R = rb * \sqrt{(1 + \Phi^2)} \\ \Theta = \Phi - \arctan(\Phi) \end{cases}$$

- Góc một bước răng chiếm 360/Z1
- Góc bề rộng răng chiếm 360/2\*Z1
- Góc nửa bề rộng răng chiếm 360/4\*Z1

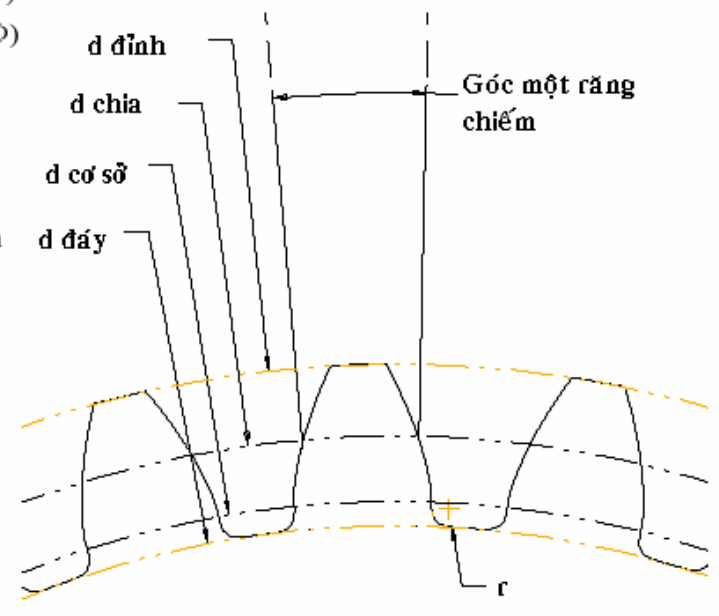

## <u>B.TRÌNH TƯ THƯC HIÊN</u>

- 1. Khai báo tham số :
  - Tool \Parameters. Xuất hiện hộp thoại. Ta khai báo tham số m và z1 như hình vẽ. Sau đó nhấn OK,

| Look In<br>Part |         | •     | PR T 0002 | 2                   |           |             | •   |
|-----------------|---------|-------|-----------|---------------------|-----------|-------------|-----|
| Filter By All   |         |       | 🐱 Sub Ite | erna                |           |             |     |
| Name            | Туре    | Value | Designate | Access              | Source    | Description | Res |
| DESCRIPTION     | String  |       |           | B <sub>G</sub> Full | User-Defi |             |     |
| MODELED_BY      | String  |       | <b></b>   | Barfull             | User-Defi |             |     |
| M               | Integer | 4     |           | B <sub>G</sub> Full | User-Defi |             |     |
| Z1              | Integer | 50    |           | BarFull             | User-Defi |             |     |
| <               |         |       |           |                     | -         |             | >   |
| -               |         |       |           |                     |           |             |     |

- 2. Tạo phôi cho bánh răng
  - Sử dụng lệnh Extrude Bothside để tạo phôi cho bánh răng. Lưu ý chọn mặt phẳng FRONT làm mặt phẳng vẽ phác.
  - Trong mội trường Sketch, về đường tròn tại giao điểm 2 Reference sau đó gán ràng buộc kích thước bằng cách :Tool \ Relation \ ta thấy xuất hiện hộp đối thoại, đồng thời bên mặt phẳng vẽ phác xuất hiện kích thước sd0. (H.1) (Lưu ý: sd0 có thể là kích thước sdx nào đó tùy thuộc vào cách vẽ mà hệ thống tự sinh ra)
  - Nhập sd0=m\*(z1+2) đây là đường kính đỉnh răng (H.2)
  - Kết thúc vẽ phác, nhập vào giá trị bề dày của bánh răng là 10\*m

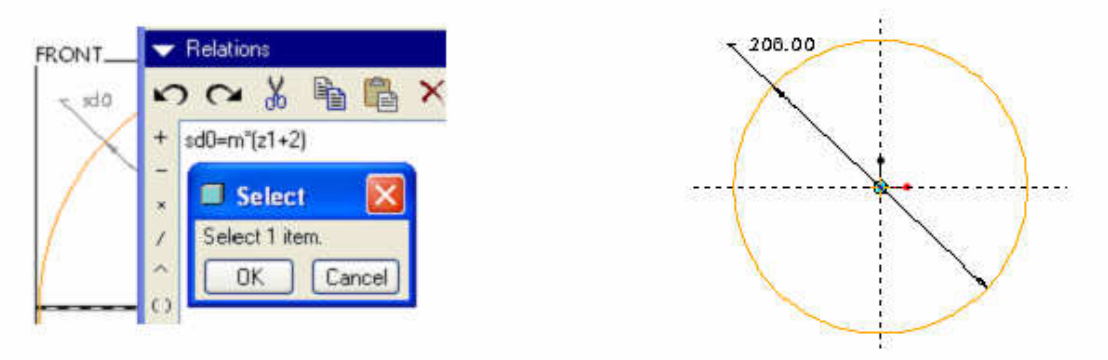

#### BTHCD01

- 3. Tạo đường Curve thân khai
  - Tạo Datum Curve From Equation \ Chọn hệ toạ độ CSYS \ Chọn Cylindrical \ nhập vào dòng lênh sau :

```
rb=0.5*m*Z1*cos(20)
todeg=180/pi
a=0
theta=t*5
solve
a*todeg-atan(a)=theta
for a
R=rb*(1+a^2)^0.5
```

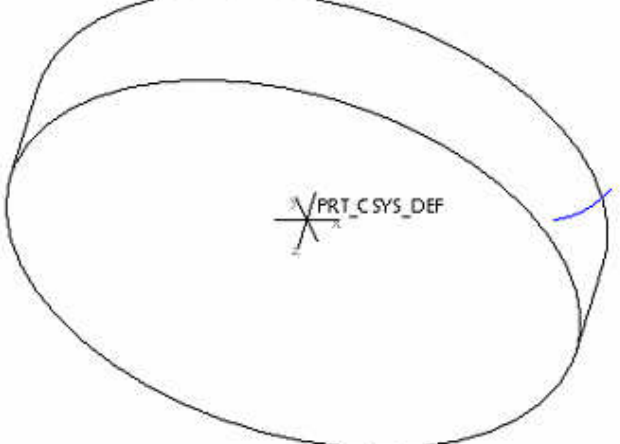

- Kết quả ta được hình bên,
- 4. Tạo 1 Datum Point là giao điểm giữa đường kính vòng chia và đường thân khai.
  - Insert \ Datum Point \ Sketch \ Chon mặt phẳng FRONT \ Default
  - Trong môi trường vẽ phác, chọn thêm Reference làđường Curve
  - Về đường tròn đường kính m\*Z1 (cách gán quan hệ kích thước tương tự bước trên)
  - Vẽ 1 điểm là giao của đường tròn này và đường Curve
  - Kết thúc lệnh ta được PNT0,
- 5. Tạo một Datum Plane (DTM) qua trục phôi và qua điểm PNT0 ta được DTM1
- Tạo một Datum Plane qua trục phối và hợp với DTM1 một góc 360/(4\*Z1) ta được DTM2 (Lưu ý chiều của góc xoay)
- 7. Dùng lệnh Mirror để lấy đối xứng đường Curve qua mặt phẳng DTM2, (H,4)

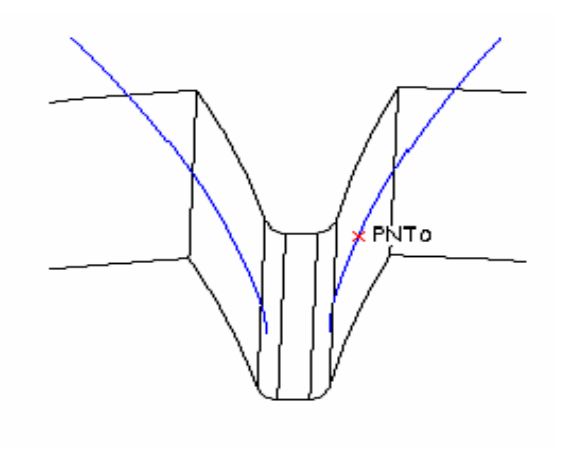

Н.5

- 8. Tạo rãnh rằng thứ nhất
  - Sử dụng lệnh Extrude, Chọn mật về phác chứa đường thần khai (mặt FRONT)
  - Trong môi trường Sketch, sử dụng lệnh Use Edge để lấy biên dạng 2 đường thân khai
  - Vẽ 1 đường tròn đường kinh m\*(Z1-2.5) đây là đường kinh chân răng.
  - Bo tròn giữa 2 đường thân khai và đường tròn chân răng với bản kinh 0.25\*m
  - Xoá bổ các cạnh thừa
  - Kết thúc về phác \ Chọn Thru all, Kết quả ta được H.5
- Sử dụng lệnh Pattern theo Axis để tạo các rãnh răng còn lại.Lưu ý: ta chưa quan tâm tới số răng, ta chỉ nhập giá trị gốc là 360/z1.
- 10, Tham số hoá bánh răng:
  - Từ Tool \ Chọn Relation \ Click vào bất kỳ đối tượng nào thuộc dãy Pattem \ ta được như H.7 .Nhập vào tham số P10 = Z1
  - Kết thúc nhấn Regenerate xem thử, Kết quả ta được hình bên,
  - như vậy ta đã hoàn thành xong việc tạo răng cho bánh răng m=4 ; Z1=50

Lưu ý: Đối với trường hợp này ta chưa đặt quan hệ cho góc xoay giữa 2 mặt phẳng DTM1 và DTM2, Do đó ta không thay đổi được số răng và sẽ gặp lỗi như sau:

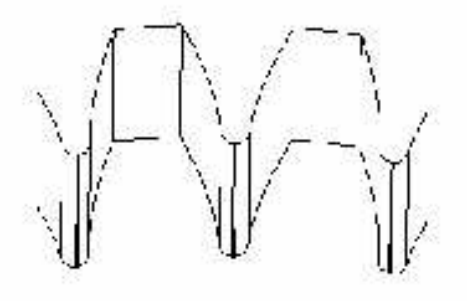

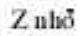

Zlđn

Vì vậy ta phải tham số lại góc giữa DTM1 và DTM2 là 360/(z1\*4).

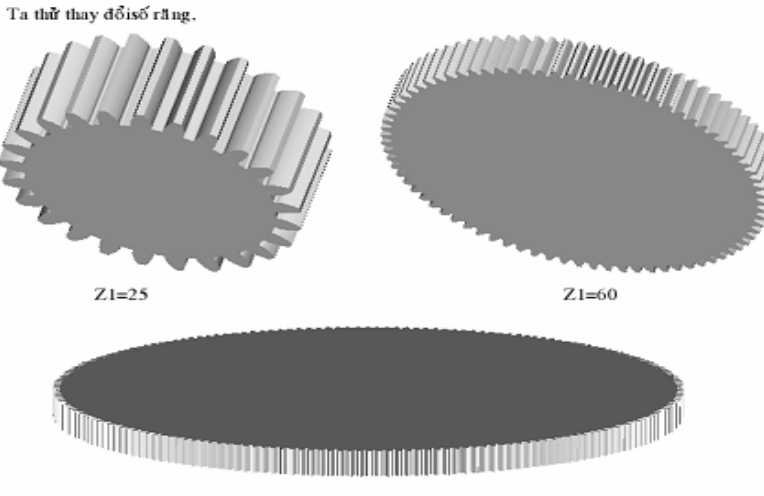

GVC NGUYỄN THẾ TRANH

p10EXTRUDES